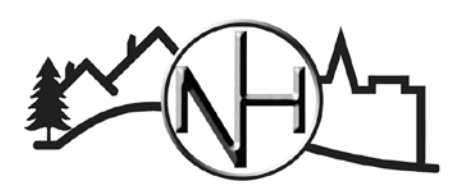

## City of New Hope Community Development

4401 Xylon Ave N • New Hope MN 55428 • Phone: 763-531-5127 • Fax: 763-531-5136 • newhopemn.gov • newhopeinspections@newhopemn.gov

## **Paying Permits Online**

#### General Information

- Must have an account to pay for permits online.
- Permit will be available for payment once approved by the inspector.
  - An Office Specialist will notify you once the permit is approved.
  - A \$3.50 Service Fee will be applied when making payments online (this will be reflected in the Total Balance).

#### Getting Started

- Access the ePermits website <u>https://epermits.logis.org/home.aspx?city=nh</u>
  - o Can also access from the New Hope website.
  - <u>https://www.newhopemn.gov/</u> > Live > Permits > ePermits Portal (Located at the bottom of the page.)
- If an existing account, click Login and enter credentials.
- If no existing account, one will need to be created.
  - o Click Login > Register for Account
  - o Enter required information and click Create Account.

#### How to Make a Payment

- Once logged in, click Pay for Approved Plan Review Permit.
  - Can also locate by clicking Search for Permit.
- Enter permit number or address.
  - Can also search by Contractor, Permit Type, Sub Type, Work Type, Issued Date or Applied Date.

| Enter all or part of an | y of the following fields. At least one field is required. |   |
|-------------------------|------------------------------------------------------------|---|
| Permit #:               | NH                                                         |   |
| House Number:           |                                                            |   |
| Street Name:            | ▼                                                          |   |
| Unit:                   |                                                            |   |
| Contractor:             |                                                            | • |

• Locate permit and click on the permit number from the chart.

| Permit #        | Permit<br>Type |          |
|-----------------|----------------|----------|
| <u>NH020294</u> | Inspections    | Building |

• A summary of the permit details and cost will be listed. Click Add Fees to Cart.

| Total Outstanding Balance: | \$312.56 |
|----------------------------|----------|
| Balance Due Now:           | \$312.56 |
|                            |          |
| Add Fees to Cart           |          |

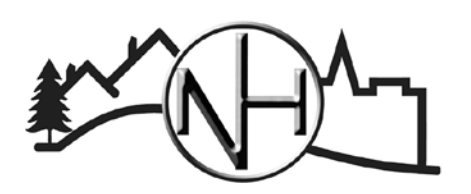

### City of New Hope Community Development

4401 Xylon Ave N • New Hope MN 55428 • Phone: 763-531-5127 • Fax: 763-531-5136 • newhopemn.gov • newhopeinspections@newhopemn.gov

# **Paying Permits Online**

 Click Checkout with PayPal – A PayPal account is not required. Payments can be made using a credit or debit card.

| Items in your cart                                                |          |               |  |  |  |  |
|-------------------------------------------------------------------|----------|---------------|--|--|--|--|
| NH020294<br>4401 Xylon Ave N                                      | \$312.56 | <u>Delete</u> |  |  |  |  |
| Total:                                                            | \$312.56 |               |  |  |  |  |
| Continue Shopping                                                 |          |               |  |  |  |  |
| Checkout                                                          |          |               |  |  |  |  |
| Payments can be made through PayPal using a credit or debit card. |          |               |  |  |  |  |
| Click the PayPal button to complete your purchase.                |          |               |  |  |  |  |
| Check out PayPal                                                  |          |               |  |  |  |  |

- If paying for more then one permit, click Continue Shopping.
- If a permit was added to the cart in error, click Delete to remove from cart.
- Enter credit card inforatmion and click Pay Now.
- Once the payment has been submitted, the receipt, permit and inspection record will automatically be emailed.
  - If plans were submitted with the permit application, a stamped copy from the inspector will be emailed or mailed out separately.